## Dosyaların Bölünmesi

Seçilen bir videoyu ikiye bölebilirsiniz.

1 Yeniden oynatma modunu seçin.

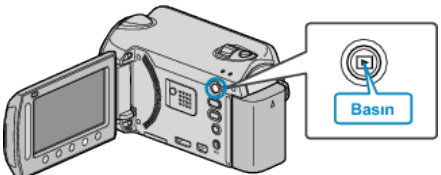

2 Video modunu seçin.

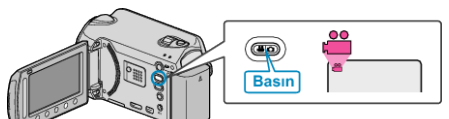

 ${\it 3}\,$  Menüyü görüntülemek için 🗐 üzerine dokunun.

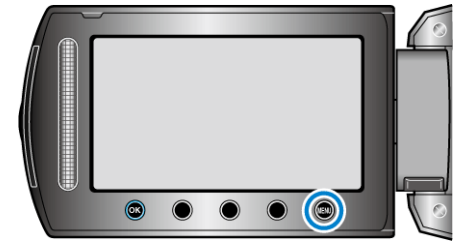

4 "DÜZENLE,,'i seçip ⊛ üzerine dokunun.

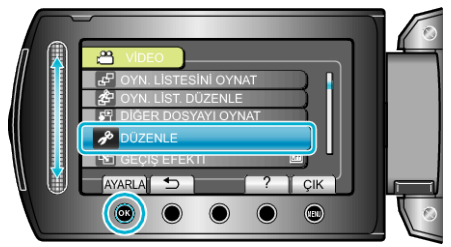

5 "BÖL"'i seçip ⊛ üzerine dokunun.

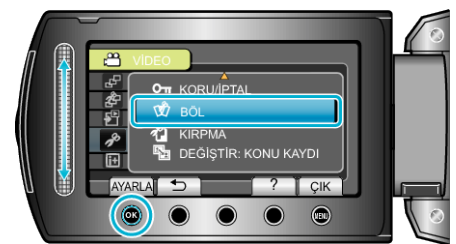

 $\pmb{6}$ İstediğiniz dosyayı seçip B üzerine dokunun.

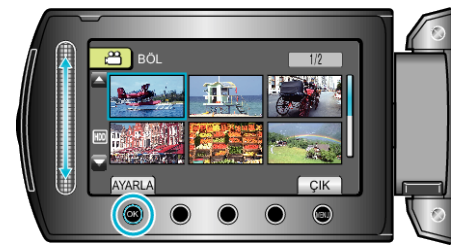

• Seçilen videonun yeniden oynatması başlar.

7 Yeniden oynatmayı duraklatmak için <sup>®</sup> üzerine dokunun, daha sonra bdosyayı bölmek istediğiniz noktada "AYARLA" üzerine dokunun.

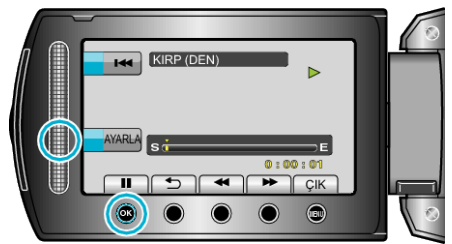

- Gerçek bölme noktası, ayarlanan noktadan biraz farklı olabilir.
- 8 "BURADA BÖL,,'i seçip ⊛ üzerine dokunun.

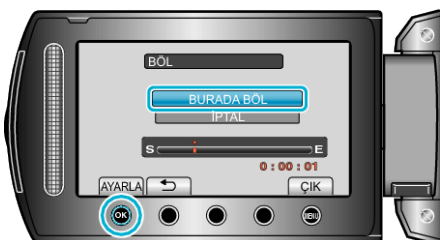

- Bölme noktası yeniden seçmek için, "İPTAL, üzerine dokunun.
- Böldükten sonra, 🛞 üzerine dokunun.

## NOT:-

- Bölünmüş dosyayı yeniden oynatıyorken, bölünme noktasının kayıt tarihi görüntülenir.
- Yukarı yükle ve dışarı ver ayarı açık iken dosyaları bölemezsiniz.